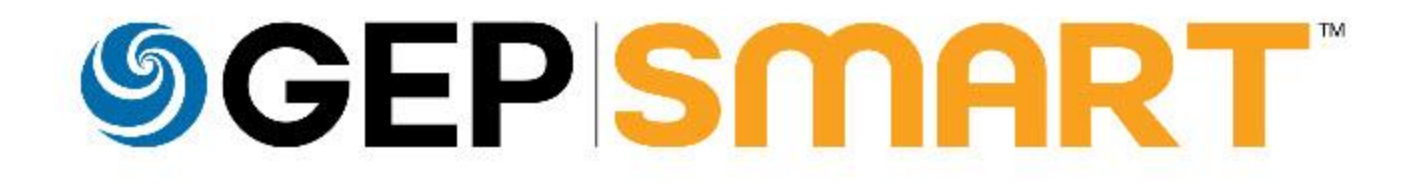

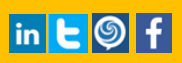

## **SCEP SMART**

### **Table of Contents**

| Chapter 1: | Introd | uction    |                                  | 3    |
|------------|--------|-----------|----------------------------------|------|
| Chapter 2: | Gettin | g Started | L                                | 4    |
|            | 2.1    | Logging   | into GEP SMART®                  | 4    |
|            |        | 2.1.1     | Recovering Username and Password | 4    |
|            |        | 2.1.2     | Password Policy                  | 5    |
|            |        | 2.1.3     | Unlocking an Account             | 5    |
|            |        | 2.1.4     | Multi-Factor Authentication      | 7    |
|            | 2.2    | Logging   | out of GEP SMART®                | - 10 |

i

## **SCEP SMART**

### **Chapter 1: Introduction**

GEP SMART is a cloud-based, comprehensive procurement software platform that makes procurement easier, faster and more efficient, to help you deliver on business expectations.

On successful login, you are taken to your Workspace, which is a personalized environment tailored in accordance with your persona, access rights and activities assigned to you. On your Workspace, you can access your documents using a task-based approach or just plainly manage your documents based on document type. Furthermore, if you have the necessary permissions, you can create your own documents. Thus, with the help of Workspace, you can improve and maintain your organization's financial health using spend analysis, efficiently drive the procurement processes, and achieve the desired savings goals.

Your Workspace also includes a Help Center that hosts several user manuals, video tutorials, and online helps that provide in-depth information of all the features offered by Workspace and provides step-by-step explanation to use these features effectively. For more information, see <u>Support</u>.

With new features being regularly added to Workspace, the Help Center continuously evolves to provide you with up-to-date information.

Following are the details regarding the supported browsers:

| Supported Browsers | Operating System            | Supported Versions |
|--------------------|-----------------------------|--------------------|
| Internet Explorer  | Windows 7/8                 | V 11 and above     |
| Chrome             | Both Windows 7/8/10 and iOS | V 46 and above     |

Supported resolutions: 960\*768 (Min) to 1280\*800 (Max) on all above-mentioned browsers.

In this document, you can find comprehensive information on the following aspects of Workspace:

- Getting Started
- Workspace Home Page
- Documents in Workspace
- My Profile
- My Bookmarks
- Announcements
- Support
- Search
- Admin

**SEP SMART** 

### **Chapter 2: Getting Started**

The GEP SMART<sup>®</sup> e-procurement software platform enables you to automate and manage your sourcing and procurement tasks. You can access Workspace<sup>®</sup> on any device such as a PC, laptop, tablet, or mobile phone.

### 2.1 Logging into GEP SMART<sup>®</sup>

To log into GEP SMART<sup>®</sup>, type your username and password, and click Login.

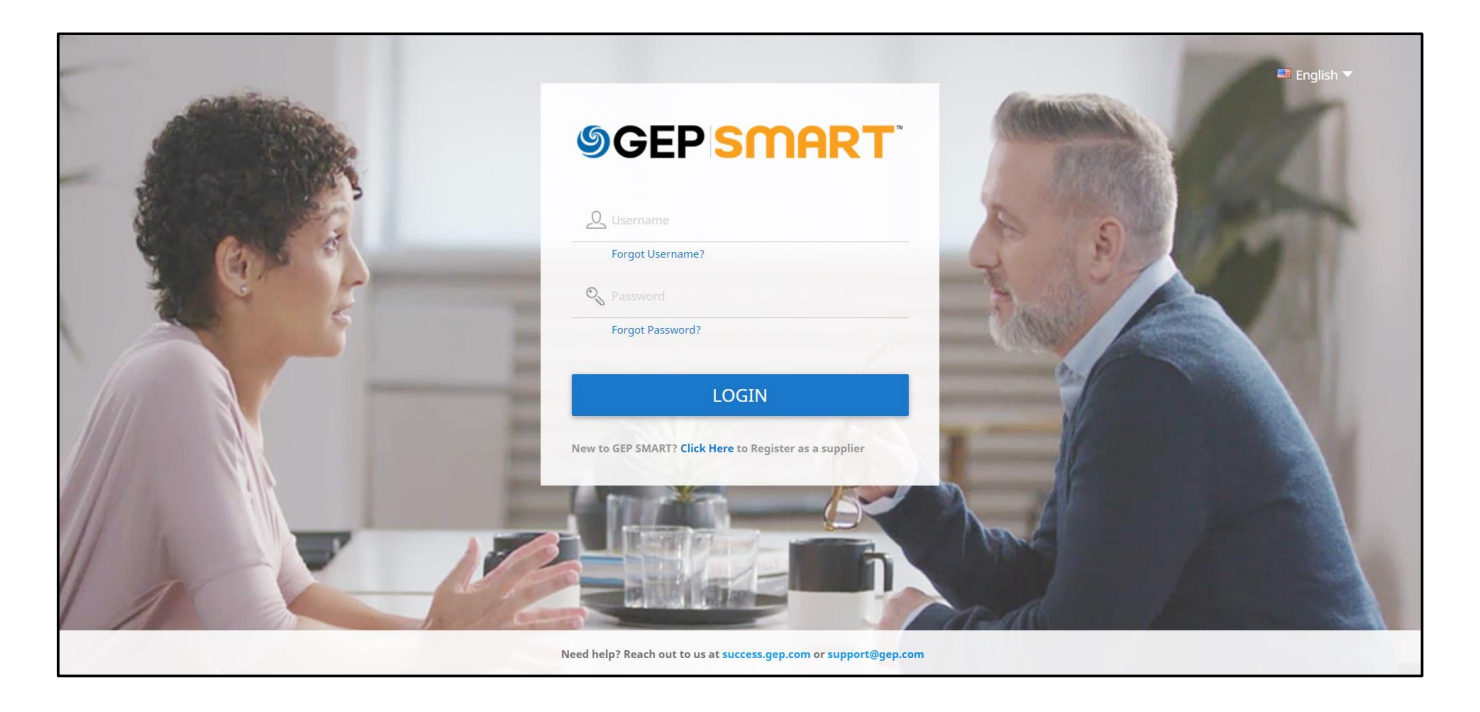

#### 2.1.1 Recovering Username and Password

If you are facing any trouble accessing your account, click the **Forgot Username?** or the **Forgot Password?** links respectively. The options to recover your password and username are displayed, as follows:

## **SGEP SMART**

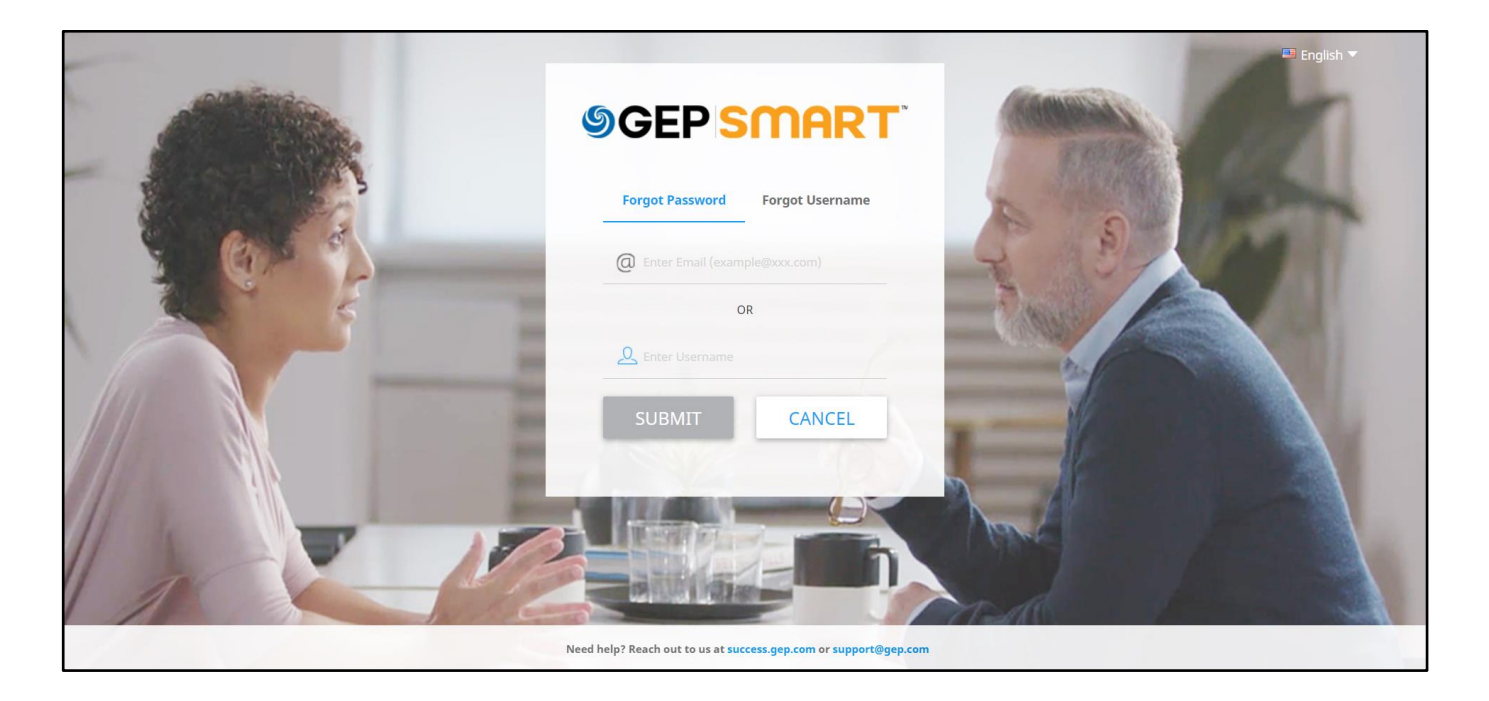

To recover your password, under the Forgot Password tab, specify your username and click **Submit**. A link to reset the password is then sent to your registered Email address.

To recover your username, under the Forgot Username, specify your Email and click **Submit**. Your username is then sent to your registered Email address.

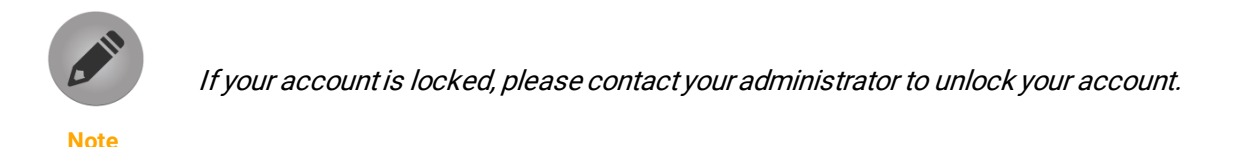

### 2.1.2 **Password Policy**

When setting up a new password for your account, you should adhere to the following guidelines:

- Password must contain at least one upper case letter [A-Z], one lowercase letter [a-z], one number [0-9], one special character [excluding "<>" and have a minimum length of 10 characters.
- After 90 days of inactivity, the system will force you to reset your password.
- When resetting your password, your new password should not match the last three passwords.

#### 2.1.3 Unlocking an Account

On five incorrect login attempts, the system will lock your account.

The following message is displayed when the account is locked:

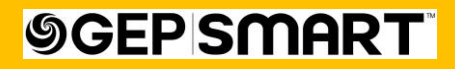

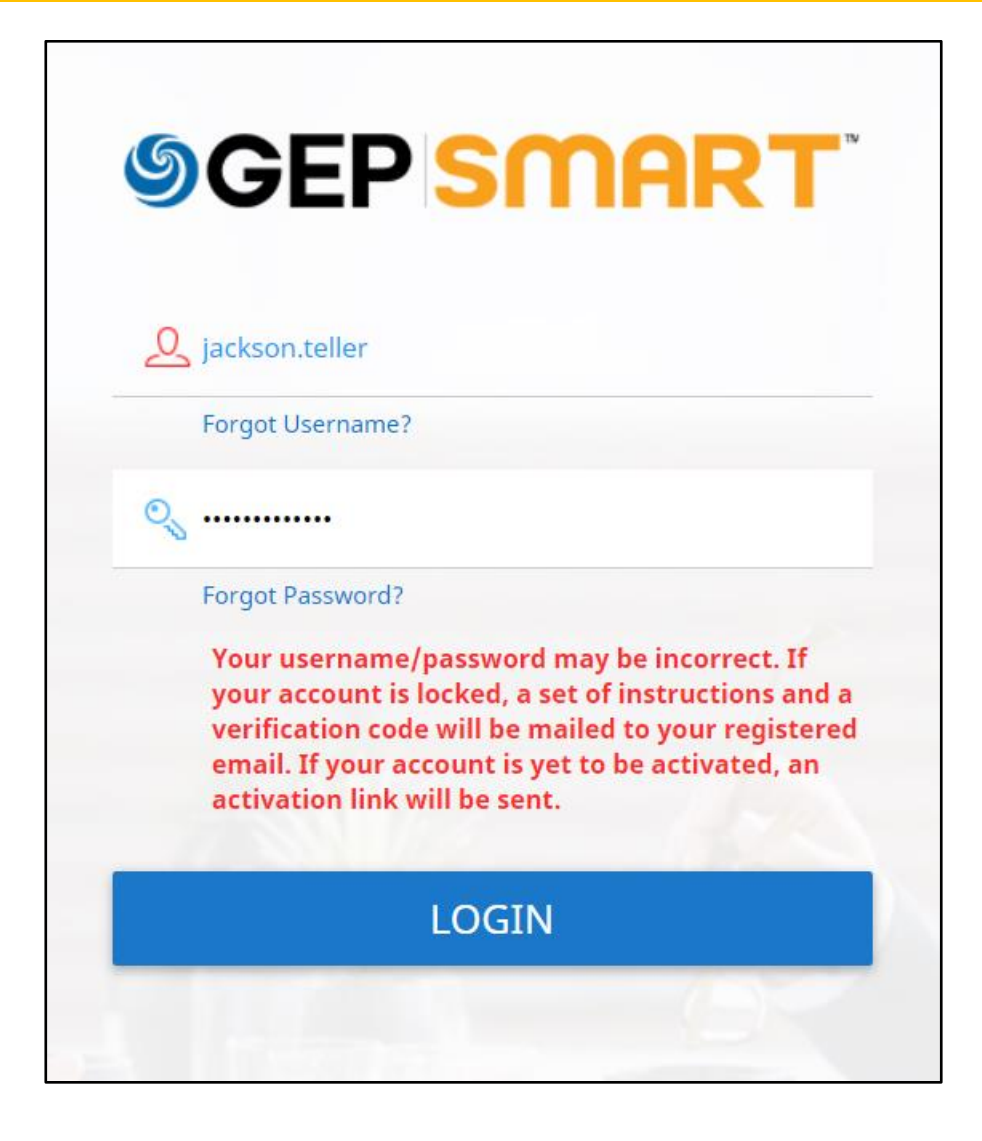

When this happens, two emails are triggered - one with a password reset link and one with a verification code.

The email sent with instructions to unlock your account can be as follows:

| Instructions to Unlock Your GEP SMART Account                                                                                                    |         |             |                   |     |
|----------------------------------------------------------------------------------------------------|---------|-------------|-------------------|-----|
| GC support@gep.com                                                                                                    | ← Reply | ≪ Reply All | ightarrow Forward | ••• |
| 1 If there are problems with how this message is displayed, dick here to view it in a web browser.                                                                    |         |             |                   |     |
| CAUTION: This email originated from outside of the organization. Do not click links or open attachments unless you recognize the sender and know the content is safe. |         |             |                   |     |
| Dear Jackson,                                                                                                    |         |             |                   |     |
| Please follow these instructions to unlock your GEP SMART account:                                                                                                    |         |             |                   |     |
| 1. <u>Click here</u> to access the password reset page.                                                                                                    |         |             |                   |     |
| 2. On this page, enter the verification code, which has been emailed to you separately.                                                                               |         |             |                   |     |
| 3. Reset the password for your account.                                                                                                    |         |             |                   |     |
| 4. Log into your account with the new password.                                                                                                    |         |             |                   |     |
| Thank you,<br>GEP SMART Team                                                                                                    |         |             |                   |     |
|                                                                                                    |         |             |                   |     |

6

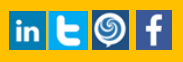

## **SGEP SMART**

The email sent containing the verification code can be as shown below:

| [Confidential] Verification Code to Unlock Your GEP SMART Account                                                                                                    |         |             |           |   |
|----------------------------------------------------------------------------------------------------|---------|-------------|-----------|---|
| Support@gep.com<br>To<br>① If there are problems with how this message is displayed, click here to view it in a web browser.                                          | ← Reply | ≪ Reply All | → Forward | ] |
| CAUTION: This email originated from outside of the organization. Do not click links or open attachments unless you recognize the sender and know the content is safe. |         |             |           |   |
| Dear Jackson,                                                                                                    |         |             |           |   |
| The verification code to unlock your account is 630530. It is valid for 30 minutes and can be used only once.                                                         |         |             |           |   |
| This message is confidential and should not be shared with others.                                                                                                    |         |             |           |   |
| Thank you,<br>GEP SMART Team                                                                                                    |         |             |           |   |

To unlock your account, click the reset link, enter the verification code, and set a new password, as shown below:

|       | ♥ CEP SMART   OTP Validation & Password Reset                    |
|-------|------------------------------------------------------------------|
|       | Confirm New Password                                             |
| 1 X M | SUBMIT                                                           |
|       | Need help? Reach out to us at success.gep.com or support@gep.com |

Enter the Verification Code provided along with the New Password and click Submit.

The account is then unlocked with the new password set.

#### 2.1.4 Multi-Factor Authentication

Multi-Factor Authentication (MFA) is a security measure that verifies the identity and authenticity of a user by requiring multiple credentials. It is a crucial component of identity and access management and combats identity theft attacks.

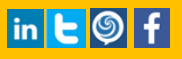

**SGEP SMART** 

Identity theft being an easy, low-risk, and high-reward type of attack is a threat to all businesses. Multi-Factor authentication (MFA) is the most effective way to defend an organization against remote attacks, when implemented in the right way.

GEP SMART supports the Multi-Factor Authentication feature by sending a verification code message to a registered mobile number (in addition to the existing Email capability) as a second layer of authentication. The preferred mode of sending a verification code via Email, mobile device or both, can be configured at a domain level.

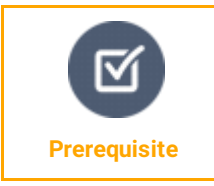

To receive verification codes on your mobile, you first have to verify your mobile number on your profile. For more information, refer <u>Verifying a Mobile Number</u>.

#### 2.1.4.1 MFA Enabled for Email and Mobile

If the MFA functionality is enabled on your domain for both Email and mobile communications and your mobile number is verified, then after entering your credentials:

1) The following pop-up is displayed:

| ONE TIME PASSWORD (OTP)                                                            |        |
|------------------------------------------------------------------------------------|--------|
| OTP has been sent to your registered Email ID (*********************************** | p.com) |
| Didn't receive OTP? Click here for resend options after 26 seconds.                |        |
|                                                                                    |        |
|                                                                                    | VERIFY |

Distinct verification codes are sent to your registered Email and Mobile Number.

- 2) Select the appropriate radio button option and enter the respective verification code.
- 3) Click Verify.

On successful validation, you will be logged in and redirected to the GEP SMART Workspacehome page.

## **SGEP SMART**

# WELCOME TO GEP SMART

### 2.1.4.2 MFA Enabled for Mobile Only

If the MFA functionality is enabled on your domain for mobile communication only and your mobile number is not verified, then after entering your credentials:

1) The following pop-up is displayed:

| ONE TIME PASSWORD (OTP)                                                                |
|----------------------------------------------------------------------------------------|
| Your Mobile number is not verified. Please <b>Click here</b> for other resend options. |
|                                                                                        |

2) Select **Click here** to view the other methods for receiving the verification code. The following alternative option is displayed:

| RESEND OTP                                                                         |            |
|------------------------------------------------------------------------------------|------------|
| Please select an option to receive OTP Email (************************************ |            |
| CANCEL                                                                             | RESEND OTP |

- 3) Select the option to receive the verification code over Email.
- 4) Click **Resend OTP**.

The following pop-up is displayed:

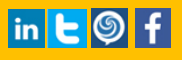

| <b><b>GEP SMAR</b></b> | <b>7</b> ™ |
|------------------------|------------|
|------------------------|------------|

| ONE TIME PASSWORD (OTP)                                                                                                    |        |
|----------------------------------------------------------------------------------------------------|--------|
| OTP has been sent to your registered Email ID (***********ava@gep<br>Enter OTP<br><br>Didn't receive OTP? Click here for resend options after 25 seconds. | .com)  |
|                                                                                                    | VERIFY |

- 5) Enter the verification code sent to your Email.
- 6) Click Verify.

On successful validation, you will be logged in and redirected to the GEP SMART Workspacehome page.

Alternatively, you can also verify your mobile number for receiving the verification code. For more information, see <u>Verifying a Mobile Number</u>.

The following pop-up will also be displayed as a reminder:

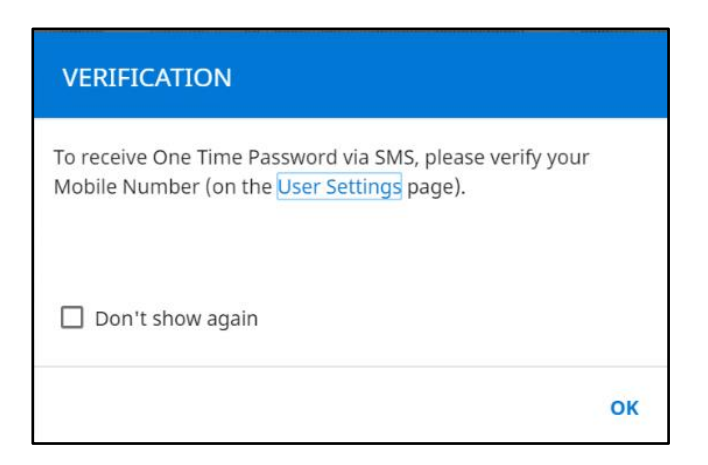

### 2.2 Logging out of GEP SMART<sup>®</sup>

On the Workspace home page, in the upper-right corner of the page, click the Navigation icon and then click the Logout icon.

## **SCEP SMART**

#### About GEP SMART

GEP helps global enterprises operate more efficiently and effectively, gain competitive advantage, boost profitability, and maximize business and shareholder value.

Fresh thinking, innovative products, unrivaled domain and subject expertise, and smart, passionate people – this is how GEP creates and delivers unified business solutions of unprecedented scale, power and effectiveness.

With 14 offices and operations centers in Europe, Asia and the Americas, Clark, New Jersey-based GEP helps enterprises worldwide realize their strategic, operational and financial objectives.

Recently named Best Supplier at the EPIC Procurement Excellence Awards, GEP is frequently honored as an innovator and leading provider of source-to-pay procurement software by top industry and technology analysts, such as Forrester, Gartner, Spend Matters, Paystream and Ardent Partners. GEP also earns top honors in consulting and managed services from the industry's leading research firms, professional associations and journals, including Everest Group on its PEAK Matrices of Procurement Services Providers and Supply Chain Services Providers; NelsonHall on its NEAT Matrix of Global Procurement BPO Service Providers; HfS in its Blueprint Report on Procurement-as-a-Service; and ALM Intelligence in its Vanguard Reports on both Procurement Consulting and Supply Chain Consulting.

To learn more about our comprehensive range of strategic and managed services, please visit <u>www.gep.com</u>. For more about GEP SMART, our cloud-native, unified source-to-pay platform, please visit <u>www.smartbygep.com</u>.